# **MailChimp Tips**

# Use & Modify Existing Templates on Insider.SarasotaDems.org.

For Meet & Greets - Candidate Images are available to change out.

#### AUDIENCE

Easiest way to import a mailing list.

Make a copy of your Excel List. Delete all columns except First Name, Last Name & Email. Save as .CVS.

When importing check off Skip all: unmatched columns · Skip all

Use Tags to send mailings to specific groups of people.

- 1. Examples: Vol-Phone, Vol-Canvass, Vol-M&G, NewDems, NPAs, ColdDems, etc.
- 2. You can add tags when importing a list, when additing individual emails, or later after someone has been added
- 3. Each person can have more than one tag assigned to them.
- 4. How to Video: <a href="https://www.youtube.com/watch?v=t6nx2\_m\_ley">https://www.youtube.com/watch?v=t6nx2\_m\_ley</a>

### CAMPAIGNS

Best days of the week to send out mailings: Thursday or Tuesday

The highest readership is generally between 8am-2pm. Use the **Schedule** option to send around midnight to ensure your mailing will arrive before 8:00am.

Re-send a Campaign to those who didn't open your mailing. In **Campaigns**, chose **View Report** then **Replicate** Campaign.

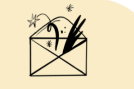

Try resending your campaign to people who didn't already open it Connect with nonopeners by quickly resending an unopened campaign.

Replicate Car

Write an engaging subject line: See separate document, <u>Tips for Engaging Subject</u> <u>Lines</u>.

Editing a **Template** in a Campaign does not affect the version that was originally created in **Brand**.

If you want to share a Template, create them from the **Brand** menu.

| Post your <b>Campaign</b> to <b>Facebook</b> if you have a page or group you've create using the |
|--------------------------------------------------------------------------------------------------|
| same email address as your MailChimp account.                                                    |

Facebook Add a social post to your campaign to let Facebook followers know about your promotion or update.

Slide to the button to the right:

Select from the **Facebook** pages or groups you have created. Post an image from your MailChimp library (or create a new one) to accompany the post.

Re-send a **Campaign** 1-3 days after the initial mailing. Alternate between weekday & weekend.

**Campaigns** can be sorted by date created, or last date updated.

|          | Sort by | Last updated | • |
|----------|---------|--------------|---|
| .ast upo | dated   |              |   |
| Creatior | n date  |              |   |

# TEMPLATES

| l'emplates can be shared                                                                                                    |  |  |  |  |
|----------------------------------------------------------------------------------------------------|--|--|--|--|
| You can share templates to other MailChimp users two ways: by email or URL.                                                    |  |  |  |  |
| On the TEMPLATES screen, chose Edit then Share. Then choose either:                                                            |  |  |  |  |
| Share by email Share by URL                                                                                                    |  |  |  |  |
|                                                                                                    |  |  |  |  |
| The <b>Move</b> icon allows you to move a block to another area of the page.                                                   |  |  |  |  |
|                                                                                                    |  |  |  |  |
| Click on the text block on the left (or the Edit icon                                                                          |  |  |  |  |
| Click and hold the Move icon.                                                                                                  |  |  |  |  |
| Drag to the new position release at Drop Block Here.                                                                           |  |  |  |  |
|                                                                                                    |  |  |  |  |
|                                                                                                    |  |  |  |  |
| The <b>Duplicate</b> icon will make an exact copy of the block, retaining formatting.                                          |  |  |  |  |
|                                                                                                    |  |  |  |  |
| In a <b>Text</b> block you can Insert an image using this icon:                                                                |  |  |  |  |
| Revise the size of the image, or for more options, Click on Show Image Style Options.                                          |  |  |  |  |
|                                                                                                    |  |  |  |  |
| Edit With Photo Editor                                                                                                    |  |  |  |  |
|                                                                                                    |  |  |  |  |
|                                                                                                    |  |  |  |  |
| Dhata Editor                                                                                                    |  |  |  |  |
| Images should be kent as small as possible; den't exceed a width of                                                            |  |  |  |  |
|                                                                                                    |  |  |  |  |
| The <b>Phote Editor</b> allows you to crep or resize, add text, shapes, adjust                                                 |  |  |  |  |
| - The Flipto Luitor allows you to crop of resize, add text, shapes, adjust<br>brightness & contrast and soveral other features |  |  |  |  |
|                                                                                                    |  |  |  |  |
| - Images can also be rotated here                                                                                              |  |  |  |  |
| - Changes to the image size in the <b>Photo Editor</b> affects the image for all                                               |  |  |  |  |
| instances.                                                                                                    |  |  |  |  |
|                                                                                                    |  |  |  |  |

Image Icon

Resizing the image here will only affect the current instance of the image.

ABC

Use the Spell Check feature

Use the Link icon  $\bigcirc$  to create email or URL links. Be sure to select the appropriate type of link when pasting it in. You will not get a warning if you've selected the wrong option.

When creating an email link you can pre-fill the subject and even the body of the email. Good for RSVPs.

### Video

- You can embed a video by selecting the Video block and entering the URL in Video URL.
- Use Style and Settings to change alignment, background, etc.
- YouTube or Vimeo videos will include a preview image; others you will need to provide your own.

You can create a **Survey** in Google Docs, then link it in your mailing.

#### REPORTS

| View Reports provides information on time of day they've access your email, how  |             |   |                           |  |  |  |  |
|----------------------------------------------------------------------------------|-------------|---|---------------------------|--|--|--|--|
| many and most popular links were clicked, people who have unsubscribed, and even |             |   |                           |  |  |  |  |
| what area of the world they've been accessed from.                               |             |   |                           |  |  |  |  |
| Using the <b>View Reports dropdown</b><br>or print them.                         | View Report | * | , you can share, download |  |  |  |  |
| Howevering over the angagement rate taggles between percentage and number of     |             |   |                           |  |  |  |  |

Hovering over the engagement rate toggles between percentage and number of engagements.

| 141   | 2      |      | 33.3% | 0.5%   |
|-------|--------|------|-------|--------|
| Opens | Clicks | -or- | Opens | Clicks |